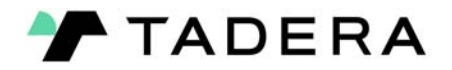

## TRK Tenant Portal Payment Portal Quick Guide

## Overview

Login to Truckee Tahoe Airport Authority's Tenant Portal site. Credentials are provided by the TRK team. URL: <u>https://tenant-trk.airportig.com</u>

## Making a Payment

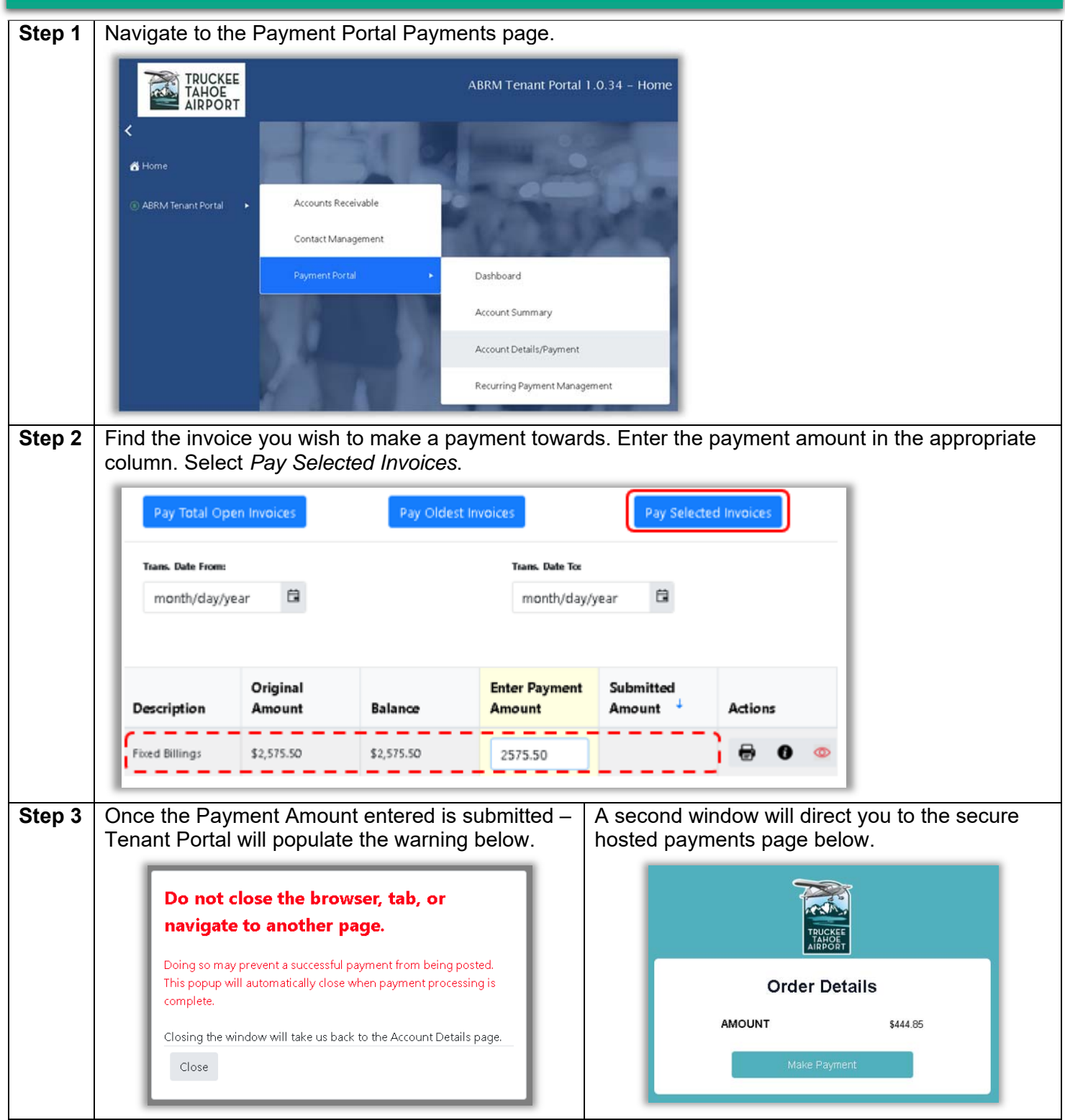

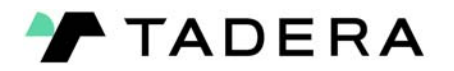

## TRK Tenant Portal Payment Portal Quick Guide

|                                                                                                    |                                                                                                    | ACH Recurring Payment                                                                                                    |                                                                                                    |                                                                                                    |                                                                                                    |
|----------------------------------------------------------------------------------------------------|----------------------------------------------------------------------------------------------------|----------------------------------------------------------------------------------------------------|----------------------------------------------------------------------------------------------------|----------------------------------------------------------------------------------------------------|----------------------------------------------------------------------------------------------------|
| ed payments<br>formation you<br>Select the<br>set your                                                                                                    | On<br>pag<br>you<br>the<br>pre                                                                                                    | On the payment screen of the hosted payments page – enter in the ACH payment information you wish to use for a recurring payment. Select the <i>Recurring Payment</i> checkbox and set your preferred parameters.                                                                                                    |                                                                                                    |                                                                                                    |                                                                                                    |
| cur on the 1 <sup>st</sup> of<br>months.                                                                                                    | Ex.<br>of                                                                                                    | Example: Annual payments will occur on the 1 <sup>st</sup> of the month beginning 1/1/2024 for 2 years.                                                                                                    |                                                                                                    |                                                                                                    |                                                                                                    |
|                                                                                                    |                                                                                                    | Payment<br>Choose any Payment<br>method                                                                                                    | CARD_<br>Poy with Card                                                                                                    | ACH ROM                                                                                                    |                                                                                                    |
|                                                                                                    |                                                                                                    | ACH Details<br>Account Type                                                                                                    | Personal                                                                                                    | O Business                                                                                                    |                                                                                                    |
| 0                                                                                                    |                                                                                                    | Account Number *                                                                                                    | Routing N                                                                                                    | umber *                                                                                                    | ]                                                                                                    |
|                                                                                                    |                                                                                                    | Recurring Transaction                                                                                                    | Schedule date                                                                                                    |                                                                                                    |                                                                                                    |
| f the month                                                                                                    |                                                                                                    | Yearly                                                                                                    | 1/1/2024                                                                                                    | At end of the m                                                                                                    | nonth                                                                                                    |
|                                                                                                    |                                                                                                    | 2                                                                                                    |                                                                                                    |                                                                                                    |                                                                                                    |
|                                                                                                    |                                                                                                    |                                                                                                    |                                                                                                    |                                                                                                    |                                                                                                    |
| Step 5 Once submitted successfully, you will receive an emailed receipt from Tenant Portal and an email granting access to <i>Finzeo Client</i> . <i>Finzeo Client</i> can be accessed via the <u>Recurring Payment</u> <u>Management</u> module in <b>Step 1</b> above. This allows you to make changes to any upcoming transactions that have not been fully processed by the bank yet. |                                                                                                    |                                                                                                    |                                                                                                    |                                                                                                    |                                                                                                    |
| ll now appear a                                                                                                    | s foll                                                                                                    | ows.                                                                                                    |                                                                                                    | Enter                                                                                                    |                                                                                                    |
| Acc. Period Desc                                                                                                    | iption                                                                                                    | Original<br>Amount                                                                                                    | Balance                                                                                                    | Payment<br>Amount                                                                                                    | Submitted<br>Amount                                                                                                    |
| February, 2023 Fixed                                                                                                    | Billings                                                                                                    | \$1,395.00                                                                                                    | \$1,395.00                                                                                                    |                                                                                                    | \$1,395.00                                                                                                    |
|                                                                                                    | ed payments<br>iformation you<br>Select the<br>set your<br>cur on the 1 <sup>st</sup> of<br>months.<br>(?)<br>(?)<br>(?)<br>(?)<br>(?)<br>(?)<br>(?)<br>(?)<br>(?)<br>(? | ed payments Or   iformation you payments   iformation you payments   is Select the pression   set your Ex   cur on the 1 <sup>st</sup> of Ex   months. if the month   if the month if the month   if the month if the month   if the month if the month   if the month if the month   if the month if the month   if the month if the month   if the month if the month   if the month if the month   if the month if the month   if the month if the month   if the month if the month   if the month if the month   if the month if the month   if the month if the month | ed payments<br>iformation you<br>Select the<br>set yourOn the payment<br>page – enter in<br>you wish to use<br>the <i>Recurring F</i><br>preferred paramcur on the 1st of<br>months.Example: Annua<br>of the month be<br>Chose any Payment<br>Chose any Payment<br>Recurring Transaction<br>Fereverey Teatments<br>2if the monthendFayment<br>Chose any Payment<br>Recurring Transaction<br>Type<br>Teatments<br>2will receive an emailed receipt fro<br>inzeo Client can be accessed via<br>by processed by the bank yet.ill now appear as follows.Acc. PeriodDescriptionAcc. PeriodDescriptionFebruary, 2023Fixed Billings\$1,395.00 | ed payments<br>iformation you<br>. Select the<br>set yourOn the payment screen of<br>page – enter in the ACH p<br>you wish to use for a recur<br>the <i>Recurring Payment</i> ch<br>preferred parameters.cur on the 1st of<br>months.Example: Annual payments<br>of the month beginning 1/1if the monthImage (Court Number)<br>(Coose any Payment<br>(Coose any Payment)<br>(Coose any Payment)<br> | ad payments<br>iformation you<br>Select the<br>set your       On the payment screen of the hosted<br>page – enter in the ACH payment info<br>you wish to use for a recurring payment<br>the <i>Recurring Payment</i> checkbox and<br>preferred parameters.         cur on the 1 <sup>st</sup> of<br>months.       Example: Annual payments will occur<br>of the month beginning 1/1/2024 for 2         Image: Annual payments will occur<br>of the month beginning 1/1/2024 for 2         Image: Annual payments will occur<br>of the month beginning 1/1/2024 for 2         Image: Annual payments will occur<br>of the month beginning 1/1/2024 for 2         Image: Annual payments will occur<br>of the month beginning 1/1/2024 for 2         Image: Annual payments will occur<br>of the month beginning 1/1/2024 for 2         Image: Annual payments will occur<br>of the month beginning 1/1/2024 for 2         Image: Annual payments will occur<br>of the month beginning 1/1/2024 for 2         Image: Annual payments will occur<br>of the month beginning 1/1/2024 for 2         Image: Annual payments will occur<br>of the month beginning 1/1/2024 for 2         Image: Annual payments will occur<br>of the month beginning 1/1/2024 for 2         Image: Annual payment payments will occur<br>image: Annual payment payment         Image: Annual payment payment         Image: Annual payment payment         Image: Annual payment payment         Image: Annual payment payment         Image: Annual payment payment         Image: Annual payment payment         Image: Annual payment payment |